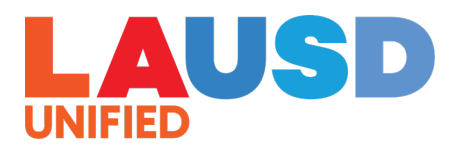

## GUIA EN LINEA DEL USUARIO DE PADRES PARA ACEPTAR O RECHAZAR

**1' Paso:** Siga las direcciones en su email de notificación y vaya a <u>https://apply.lausd.net</u>. Ingrese a su Cuenta de Padres.

|                                                           |                                                                      | Encuentra una Escuela                                                                                                    | Cómo solicitar                                                                                                    | ¿Necesita Ayuda?                                                                                                    | Inicio de Sesión |
|-----------------------------------------------------------|----------------------------------------------------------------------|----------------------------------------------------------------------------------------------------|----------------------------------------------------------------------------------------------------|----------------------------------------------------------------------------------------------------|------------------|
| Inicio de sesión de pa<br>Nombre de Usuario<br>Contraseña | dres<br>I<br>¿Olvidaste tu contraseña?<br>Registrar Inicio de Sesión | <ul> <li>Ingrese el nombre de<br/>correo electrónico.</li> <li>La sesión se cierra de</li> <li>Haga clic aquí para vu</li> <li>Si desea cambiar la o<br/>cuenta, por favor, ini<br/>anterior. Cuenta edic<br/>iniciado sesión correctione</li> </ul> | el Usuario de la Cuenta<br>espués de 60 minutos.<br>olver a enviar el correc<br>lirección de correo ele<br>cie sesión con su direc<br>iones se pueden hace<br>ctamente. | a, este es normalmente su<br>o electrónico de activación<br>trónico asociada con su<br>ción de correo electrónico<br>r una vez que haya | > English        |

**2° Paso:** Seleccione a un estudiante y haga clic en "Próximo" para ver la carta de resultados de su hijo o hija. Tiene que seguir a "Mis Acciones" para aceptar o rechazar la oferta de colocación.

| Panel de Control                                   | Padre                              | estudiante               | Solicitud                                        |
|----------------------------------------------------|------------------------------------|--------------------------|--------------------------------------------------|
| Bienvenido a su panel de control                   |                                    | C                        | Mis Acciones( <mark>0)  </mark> Nis Mensajes (2) |
| Mis Acciones<br>Seleccione a un niño para el que d | esea aceptar o rechazar solicitude | 25.                      |                                                  |
| Testff                                             | 000004                             | 000002                   | 000005                                           |
| Grado: 08<br>UNTON M5<br>Regressar                 | Grado: 02<br>107TH ST EL           | Grado: 02<br>107TH ST EL | Grado: 02<br>107TH ST EL                         |
|                                                    |                                    |                          |                                                  |